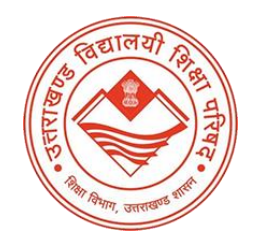

## Government of Uttarakhand Government School Dashboard

## **Guidelines of School Login for School Dashboard for Uttarakhand**

- Enter the URL <u>https://school.uktech.ac.in/</u>
  - The Applicant login page will appear after entering the above URL.
  - User will have to enter the **User ID**, **Password** and Captcha after which the Dashboard of Applicant Login will appear.
  - 1. User can then click on **Basic Details** tab visible on the top of the page, the following details will have to be filled on this page
    - School Information:
      - Name of School
      - Name of District
      - Name of Tehsil
      - Name of Village/Locality
      - Level of School
      - Special Status of School assigned by Government
    - Session wise Classes running in school with number of students:
      - Session
      - Class
      - Number of Students
  - Click on Save and Next
  - 2. Now the **Teaching Staff Details** tab will appear in which the following details will have to be entered:
    - Name of Principal
    - Name of Teachers
  - Click on Save and Next

- 3. Now the **Infrastructure Details** tab will appear in which the following details will have to be entered:
  - Land area available with school (in Sq. Meter)
  - Built up area (in Sq. Meter)
  - No. of classrooms
  - Size of Classrooms, Furniture availability in Classrooms
  - No. of Toilets (Male)
  - No. of Toilets (Female)
  - No. of Staff Rooms
  - No. of Principal Office
  - No. of Store
  - No. of Functional Computers available
  - No. of Software available
  - No. of Printers available
  - Use of Computer Facility by Students
  - Electricity Connection
  - Own Power back-up Generator
  - Capacity of Generator
  - Internet connection
  - Type of Internet
  - Internet Speed (in Mbps)
- Click on Save and Next
- 4. Now **Other Details** tab will appear in which the following details will have to be entered:
  - Availability of Library
  - No. of Books
  - Library Seating capacity
  - Library Area (in Sq. Meter)

Special Achievements of School:

- Name of Achievements
- Type of Achievement Holder
- Name of Person
- Year
- Award Details
- Click on Save and Next

- After filling the above-mentioned details, Applicant will be able to see the Application Preview
- The applicant will be able to edit the application at this stage (if required).
- The applicant can then click on **Final Submit** button after which the application will be submitted.